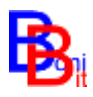

# La consultazione delle banche dati catastali On Line

PER IL CONSORZIO DI BONIFICA

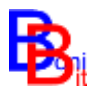

#### INDICE

| 1. | Il Sito Internet                                                                  | 3      |
|----|-----------------------------------------------------------------------------------|--------|
| 2. | Autenticazione                                                                    | 4      |
| 3. | Visure e canale di Comunicazione con il consorzio a disposizione dei contribuenti | 5      |
|    | <ul><li>3.1 Scheda "Le mie Visure"</li><li>3.2 Scheda "Comunicazioni"</li></ul>   | 5<br>7 |
| 4. | Ricerche, visure e impostazioni a disposizione dei funzionari consortili          | 8      |
| 5. | Visure                                                                            | 9      |
|    | 5.1. Avviso di Pagamento                                                          | .10    |
|    | 5.2. Certificazione dei Pagamenti                                                 | .11    |
|    | 5.4. Domanda irrigua                                                              | .12    |
|    | 5.5. Contatore                                                                    | .14    |
|    |                                                                                   |        |

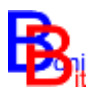

## 1. Il Sito Internet

L'indirizzo web da utilizzare è il seguente:

#### http://www.bonibit.it/VisureOnLine

Il sito è sviluppato con SILVERLIGHT pertanto al primo utilizzo il browser potrebbe richiederne l'installazione automatica che richiede pochi secondi. Il sito è stato testato con tutti i browser maggiorante utilizzati e generalmente funziona senza problemi.

La pagina che appare consente la <u>selezione</u> della banca dati da interrogare:

| VisureOnLine                                                                      | A16      |
|-----------------------------------------------------------------------------------|----------|
| Seleziona Consorzio                                                               |          |
| Consorzio di Bonifica Maremma Etrusca (irrigazione)<br>Tarquinia (VT)             | *        |
| Consorzio di Bonifica Sud Pontino<br>Fondi (LT)                                   | <b>→</b> |
| Consorzio di Bonifica St.Eufemia<br>Lamezia Terme (CZ)                            | ->       |
| Consorzio "Velia" per la Bonifica del Bacino dell'Alento<br>Prignano Cilento (SA) |          |
| Consorzio di Bonifica Trigno e Biferno (SERVIZIO NON /<br>Termoli (CB)            | ->       |
| Consorzio Bonifica Integrale Larinese<br>Larino (CB)                              | →        |
| CONSORZIO DI BONIFICA IONIO CATANZARESE                                           | +        |

Dopo aver selezionato la banca dati viene proposta la schermata per l'autenticazione.

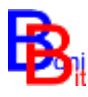

## 2. Autenticazione

L'autenticazione prevede 3 livelli di privilegio:

- a) Utente Consorziato contribuente, deve inserire il Codice Fiscale e il Numero Personale;
- b) **Utente Operatore** (uso interno Consorzio), deve inserire solo la Pw nella casella del numero personale ;
- c) Utente Amministratore (uso interno Consorzio), deve inserire solo la Pw nella casella del numero personale;

Per ciascun livello di autenticazione è prevista la possibilità di operazioni personalizzate, in sostanza l'utente consorziato ha accesso solo alle proprie visure mentre l'operatore e l'amministratore del consorzio hanno accesso alle ricerche su tutta la banca dati.

La pagina nella quale si svolge l'autenticazione è la seguente.

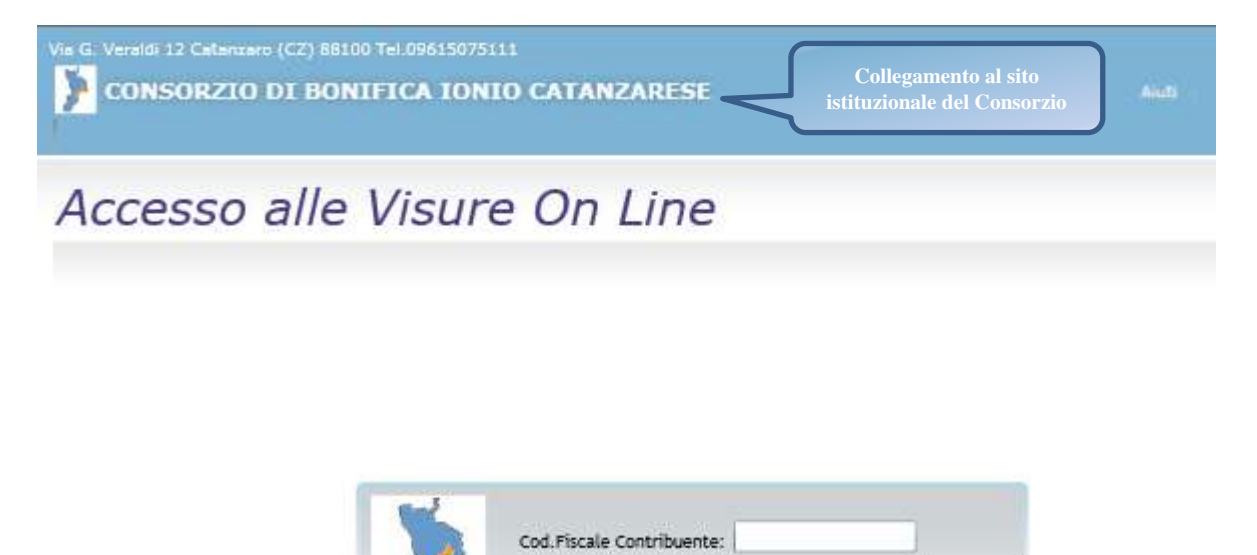

Numero Personale (NP):

OK

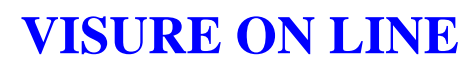

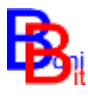

# 3. Visure e canale di Comunicazione con il consorzio a disposizione dei contribuenti

L'Utente consorziato contribuente, <u>si autentica con l'inserimento del Codice Fiscale e del</u> <u>Numero Personale (\*\*\*\*\*) che trova sull'avviso, o cartella, di pagamento ed è abilitato a</u> <u>visualizzare e stampare solo le informazioni attinenti alla propria posizione</u> catastale e contributiva; l'Utente può inoltre comunicare con il Consorzio inviando richieste specifiche come l'aggiornamento dell'indirizzo di recapito della cartella o la variazione di uno o più immobili, oppure richieste generiche di varia natura, l'utente può inoltre memorizzare i dati relativi al proprio contatto (e.mail, telefono ecc.) che saranno archiviati in banca dati.

### 3.1 Scheda "Le mie Visure"

La schermata **Home** che appare all'Utente dopo l'autenticazione è riportata nella figura seguente.

|   | Via Garibaldi, 7 Tarquinia (VT) 01010     | 5 Tel.0766 8560:<br>Ca Maremn     | 19<br>na Etri                                                                                                | usca (i        | rrigazior          | ne) R                      | Benve<br>OSSI BIAN           | nuto:<br>NCA               | Aiuti    | CabaWeb   Esci  |
|---|-------------------------------------------|-----------------------------------|----------------------------------------------------------------------------------------------------|----------------|--------------------|----------------------------|------------------------------|----------------------------|----------|-----------------|
| L | e mie Visure Comunica co                  | on il Consor                      | zio Ri                                                                                                    | cerca          |                    |                            |                              | -                          | lome     | Visura completa |
|   | 4 4 <b>1</b> di 1 ▷ ▷                     | ⊉ 100%                            |                                                                                                    | <u> </u>       | Tr                 | ova   Success              | sivo 🔍 🔨                     | 9                          |          |                 |
|   | Consorzi                                  | Via G<br>01016<br>Tel.07<br>E-Mai | Via Garibaldi, 7<br>01016 TARQUINIA (VT)<br>Tel.0766 856019 Fax 0766 855290<br>E-Mail m.pancotto@bonibit.com |                |                    |                            |                              |                            |          |                 |
|   | = Ruoli emessi a carico di: Pro           | OSSI BIANCA                       | <u>nato a T</u>                                                                                              | l'arquinia     | il <u>271262</u> - | CF PNCM                    | RA62T27D0                    | 24C ( <mark>4650)</mark>   |          |                 |
|   |                                           | Imposta<br>+                      | Aggio<br>+                                                                                                   | Arr.<br>+      | Totale<br>=        | Dovuto alla<br>2°Emissione | Riscosso alla<br>2°Emissione | Saldo alla 2º<br>Emissione | Sgravati |                 |
|   | Ruolo: Irrigazione 2012 TarCiv            | del 06/05/2013                    |                                                                                                    |                |                    |                            |                              |                            |          |                 |
|   | eserc.scor.imposdc12 Cont.3412            | € 140,00                          | € 3,58                                                                                                    | € 0,42         | € 144,00           | € 0,00                     | € 0,00                       | € 0,00                     | € 0,00   |                 |
|   | manut.imp.scr.12 Cont.3412                | € 130,70                          | € 3,58                                                                                                    | <b>-€ 0,28</b> | € 134,00           | € 0,00                     | € 0,00                       | € 0,00                     | € 0,00   |                 |
|   | Ruolo: Irrigazione 2011 TarCiv            | del 17/05/2012                    |                                                                                                    |                |                    |                            |                              |                            |          |                 |
|   | manut.imp.scr.11 Cont.3412                | € 130,70                          | € 2,61                                                                                                    | € 0,69         | € 134,00           | € 0,00                     | € 0,00                       | € 0,00                     | € 0,00   |                 |
|   | <u>■ Ruolo:</u> irrigazione 2010 TarCiv ( | del 26/07/2011                    |                                                                                                    |                |                    |                            |                              |                            |          |                 |
|   | manut.imp.scr.10 Cont.3412                | € 113,83                          | € 2,58                                                                                                    | -€ 0,41        | € 116,00           | € 0,00                     | € 0,00                       | € 0,00                     | € 0,00   |                 |

Tutte le scritte in <u>blu sottolineate</u> contengono il collegamento attivo ad un report.

Da questa schermata, definita Home, è possibile effettuare varie operazioni:

- 1) Stampare il report dei **ruoli** come sopra visualizzato★;
- 2) Avviare il report dell'Avviso di pagamento corrispondente ad ogni ruolo 📤
- 3) Passare alla **Visura completa**
- 4) Passare alla **Scheda di Comunicazioni** per inviare una email al consorzio e memorizzare i dati del proprio contatto,

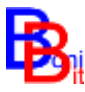

Con il pulsante **Visura Completa** si ottiene un report completo di tutte le informazioni disponibili in banca dati sul contribuente ; Contribuenza calcolata, Pagamenti registrati, Partite Catastali , Domande irrigue e Contatori, Ruoli e Avvisi di pagamento emessi.

| Le mie Visure                | Comunica con           | l Consorz          | tio Ricerc                        | а               |                                  |                                                                                                    |               |                     |  |
|------------------------------|------------------------|--------------------|-----------------------------------|-----------------|----------------------------------|----------------------------------------------------------------------------------------------------|---------------|---------------------|--|
| I∢ ∢ 1                       | di 1 👂 🕅 💠             | 100%               | ~                                 | Т               | rova   Success                   | ivo 🛃 🗸                                                                                                    | ۵             |                     |  |
| Consorzio di<br>E<br>www.Bor |                        |                    | ifica Ma<br>sca<br>emmaEtrusca.it | aremma          | Via G<br>01010<br>Tel.07<br>E-Ma | Via Garibaldi, 7<br>01016 TARQUINIA (VT)<br>Tel.0766 856019 Fax 0766 855290<br>E-Mail m.pancotto@bonibit.com |               |                     |  |
| Pancotto Mario               | nato a Tarquinia       | il <u>271262</u> - | CFINCH                            | A62127D02       | 4Ū                               |                                                                                                    |               |                     |  |
| 🕀 iazza Matte                | eotti 7//7             |                    | 01(                               | )16 TARQUI      | NIA (VT)                         |                                                                                                    |               |                     |  |
| Contribuenza                 |                        |                    | Contr                             | ibuenza (       | Contribuenza                     | Contribu                                                                                                    | ienza Con     | tribuenza Da        |  |
|                              | r. 🕀 2010              | Totale             | Do                                | € 113.83        | Emessa<br>€ 113.83               | Sgrav                                                                                                    | ata<br>€ 0.00 | Emettere<br>€ 0.00  |  |
| 3412                         | ± 2010                 | Totale             |                                   | € 130,70        | € 130,70                         | )                                                                                                    | € 0.00        | € 0,00              |  |
|                              | ± 2012                 | Totale             |                                   | € 270,70        | € 270,70                         | )                                                                                                    | € 0,00        | € 0,00              |  |
|                              | ± 2013                 | Fotale             |                                   | € 270,70        | € 0,00                           | )                                                                                                    | € 0,00        | € 270,70            |  |
| Elenco dei Par               | namenti eseguiti da: P | ancotto Mar        | io - nato a Ta                    | rquinia il 2712 | 62 - CE PNCM                     | RA62T27D0                                                                                                    | 240           |                     |  |
| Pancotto Mario               | (271262)               | Dovuto             | Riscosso                          | Saldo           | ris Avviso                       | Res.Ruolo<br>Esattore                                                                                        | ris Cartella  | Imposta<br>Sgravata |  |
| ⊞ 2011 Tot                   | tale                   | € 116,             | 00 € 116,0                        | 0 € 0,00        | € 116,00                         | € 0,00                                                                                                    | € 0,00        | ) € 0,00            |  |
| ± 2012 Tot                   | tale                   | € 134,             | 00 € 134,0                        | 0 € 0,00        | € 134,00                         | € 0,00                                                                                                    | € 0,00        | ) € 0,00            |  |
| ± 2013 Tot                   | tale                   | € 278,             | 00 € 278,0                        | 0 € 0,00        | € 278,00                         | € 0,00                                                                                                    | € 0,00        | ) € 0,00            |  |
|                              | Total                  | e € 528,           | 00 € 528,0                        | 0 € 0,00        | € 528,00                         | € 0,00                                                                                                    | € 0,00        | ) € 0,00            |  |
| Bartite                      |                        |                    |                                   |                 |                                  |                                                                                                    |               |                     |  |
|                              |                        |                    | nr. part.                         | Superficie      | Sup. Irr.                        | Rendita V                                                                                                    | Valida Dal    | Valida Al           |  |
| Terreni TARQUIN              | IA 3334028             |                    | 4                                 | 4 21 60         | 4 21 60                          | € 0,00                                                                                                    | 01/01/2010    |                     |  |
| 🕞 omande di I                | rrigazione             |                    |                                   |                 |                                  |                                                                                                    |               | ,                   |  |
|                              |                        |                    | Contratto                         | Sup.Irrigata    | Consumo                          | Valida Dal                                                                                                   | Va            | lida Al             |  |
| Domanda n. 1434              | 5 del 05/02/2013       |                    | PC                                | 3500            | 0,00 € 0,00                      | 04/02/2012                                                                                                   | 2             |                     |  |
| 🕀 Ruoli Emessi               |                        |                    |                                   |                 |                                  |                                                                                                    |               |                     |  |

Per ottenere le altre visure si deve agire sui relativi <u>collegamenti attivi</u> ( rightarrow 1), in tal maniera è possibile ottenere tutte le visure fino ai minimi dettagli espandendo o comprimendo i rami con gli appositi strumenti posti sul lato sinistro rightarrow e. Per tornare alla schermata iniziale è disponibile il pulsante Home.

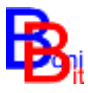

### 3.2 Scheda "Comunicazioni"

| Via Garibaldi, 7 Tarquinia (VT) 01016 Tel.0766 856019                            |
|----------------------------------------------------------------------------------|
| Le mie Visure Comunica con il Consorzio Ricerca                                  |
| Cliccare qui<br>per selezionare<br>l'oggetto                                     |
| Oggetto:<br>Testo:<br>inviare                                                    |
| Si prega il Consorzio di utilizzare i seguenti dati per eventuali comunicazioni: |
| Persona: mario                                                                   |
| e-mail: pippo@pluto.it                                                           |
| Tel: 069192547 cell: 3327584210 Fax:                                             |
| Cliccare qui per salvare/annullare i dati inseriti                               |

L'Utente può utilizzare questa interfaccia per inviare messaggi di posta elettronica al Consorzio e per memorizzare i propri dati personali che saranno inviati direttamente nella banca dati di lavoro e disponibili per qualunque utilizzo da parte degli operatori del Consorzio ivi inclusa la risposta alle istanze dell'utenza.

Questo ponte di comunicazione tra l'utenza e il consorzio assume grande importanza perché in molti casi risulta difficile il contatto telefonico che è subordinato a orari limitati entro i quali si concentrano tutte le chiamate oberando l'operatore consortile addetto a rispondere.

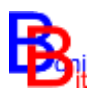

# 4. Ricerche, visure e impostazioni a disposizione dei funzionari consortili

Gli Utenti Operatore e Amministratore, funzionari del Consorzio o da questi o demandati, <u>si</u> autenticano con l'inserimento di un codice specifico (\*\*\*\*\*\*) e sono abilitati a svolgere ricerche per denominazione, per identificativo dell'immobile o per matricola del contatore, possono quindi visualizzare e stampare le informazioni attinenti alla posizione catastale e contributiva di tutti i contribuenti.

La schermata che appare agli Utenti consortili dopo la loro autenticazione è riportata nella figure seguente e consente la ricerca per contribuente, particella e per matricola del contatore .

| Via Garibaldi, 7   | Tarquinia (VT) 01010<br>rzio di Bonifio | 1 Tel 0766 856019<br>C <b>a Maremma</b> I | Benvenuto:<br>Operatore | Aiuti CetsWeb | Esci                   |                |   |
|--------------------|-----------------------------------------|-------------------------------------------|-------------------------|---------------|------------------------|----------------|---|
| Le mie Visure      | Comunica co                             | on il Consorzio                           | Ricerca                 | ]             | Cliccare qui per avvia | re le ricerche | ١ |
| Anagrafica         |                                         |                                           |                         |               |                        |                | 2 |
| Particella Terre   | eni Comu                                | ne                                        |                         | Foglio        | Mappale                |                |   |
| Particella Fabb    | ricati Comu                             | ne                                        |                         | Foglio        | Mappale                |                | 2 |
| Contatore          |                                         | Matricol                                  | la                      |               |                        |                |   |
| Doppio click sul C | Contribuente per as                     | sumerne l'identità                        |                         |               |                        |                |   |
| Anagrafica p       | Particella Terreni                      | Particella Fabbri                         | icati Cont              | tatori        |                        |                |   |

Inserendo i dati desiderati nelle relative caselle si ottiene l'elenco dei contribuenti che verificano le condizioni impostate ed è possibile assumerne l'identità per effettuare le visure come già illustrate per l'utente contribuente.

L'Utente Amministratore può inoltre svolgere funzioni amministrative esclusive

- variazione della propria password per l'autenticazione e quella dell'Utente Operatore;
- variazione dell'indirizzo E. Mail in cui vengono recapitate le richieste inoltrate dai contribuenti;
- variazione dei dati generali del Consorzio

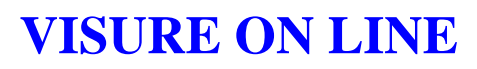

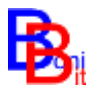

## 5. Visure

Tutte le visure disponibili nella scheda "Le mie Visure" oltre ad essere inviate alla stampante possono essere esportate nei principali formati in uso (Acrobat PDF, Word ed Excel) e riguardano:

| Nome Visura                     | Contenuto                                                                                                    | Dove Reperirla                 |
|---------------------------------|----------------------------------------------------------------------------------------------------|--------------------------------|
| Ruoli                           | Ruoli emessi (link per Avviso di pagamento), con dettaglio delle iscrizioni catastali poste a base del tributo                                                                                                    | Schermata iniziale Home        |
| Visura<br>Completa              | Contribuenza e sgravi, Pagamenti registrati (link per<br>Certificazione dei pagamenti), link per Partite Catastali terreni<br>e fabbricati , link per Domande irrigue, Ruoli emessi (link per<br>Avviso di pagamento). | Pulsante<br>Visura<br>Completa |
| Avviso di<br>Pagamento          | Rate e codici bollettini emessi (solo in presenza di<br>Riscossione Diretta), Articoli a ruolo, testo informativo sul<br>ruolo, testo informativo sulla partita (iscrizioni catastali poste<br>a bese del tributo)     | Ruoli                          |
| Certificazione<br>dei pagamenti | Ruoli emessi, pagamenti dettagliati con data e fonte di provenienza, bollettini emessi                                                                                                    | Elenco<br>Pagamenti            |
| Partita<br>Catastale            | Intestati e particelle con contribuenza dettagliata a livello di particella                                                                                                    | Visura<br>completa             |
| Domanda<br>irrigua              | Contribuenza e Unità Colturali per sistemi ad ettaro-coltura,<br>Contatori collegati (link per visura Contatore)                                                                                                    | Visura<br>completa             |
| Contatore                       | Ubicazione Catastale, Letture dei consumi, particelle servite, particelle irrigate                                                                                                    | Domande<br>irrigue             |

Tutte le visure contengono livelli di dettaglio espandibili B o comprimibili B agendo sugli appositi strumenti (B e  $\boxdot{D}$ ) inoltre sono curate nello stesso modo di quelle disponibili nei programmi di gestione in dotazione agli uffici consortili in modo da non generare difformità o confusione nei rapporti tra l'utenza e gli operatori consortili

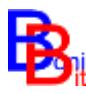

#### 5.1. Avviso di Pagamento

La visura dell'**Avviso di pagamento** riporta sulla prima pagina il numero della cartella emessa e gli articoli a ruolo e sulla seconda pagina il testo informativo per il contribuente e il dettaglio delle iscrizioni catastali poste a base del tributo.

Avviso di pagamento con riscossione curata direttamente dal Consorzio (pag.1, fronte)

| Avviso di             | pag       | ame           | ento            | n°          | 11/                    | 3360            | Del             | 27/08/2          | 013         |
|-----------------------|-----------|---------------|-----------------|-------------|------------------------|-----------------|-----------------|------------------|-------------|
| Consor                | zio "\    | Velia         | " per la        |             | A                      | SSISTENZA /     | ALL'UTENZA      | '                |             |
| Bonifica de           | el Ba     | cino          | dell Ale        | ento        | TE                     | LEFONICA: (     | 974 4957        |                  |             |
|                       |           |               |                 |             | (d                     | al Lunedì al V  | enerdì dalle or | e 9:00 alle 13:0 | D)          |
|                       |           |               |                 |             |                        | ITERNET: http   | ://www.Bonibi   | t.it/ve          |             |
| Complesso Alen        | to di Pia | ino del       | la Rocca - 84   | 4060        | SF                     | ORTELLO PR      | ESSO LA SE      | DE CONSORTI      | LE:         |
| Cod.Fi                | iscale 80 | 02158         | 0651            |             | Via                    | a Z. Pinto 21 - | 84078 Vallo de  | ella Lucania (SA | )           |
|                       |           |               |                 |             | Egr. C                 | Consorziate     | )               |                  |             |
| Codice Fisc           | ale: TR   | NDNL          | 54T10F278F      |             | TARENA DONATELLO       |                 |                 |                  |             |
|                       |           |               |                 |             |                        |                 |                 |                  |             |
| Numero Persor         | nale: 62  | 697           |                 |             | VIA ALIGHIERI DANTE 24 |                 |                 |                  |             |
|                       |           |               |                 |             | 00145 ROMA (RM         |                 |                 |                  |             |
| Le comunichiamo l'    | 'importo  | dei ruol      | li di contribue | nza app     | orovati o              | da questo C     | onsorzio:       |                  | €30.00      |
| L'importo è da paga   | are entro | la saca       | denza presso    | gli spo     | rtelli de              | lla Banca de    | el Cilento e I  | Lucania sud (    | Vallo della |
| con il bollettino MA  | V allegat | , Omigi<br>o. | iano scaloj o   | u qua       | unque i                | suluto pano     | ano, senza      |                  | ommissioni  |
|                       |           |               |                 | R           | ate                    | Codice Bo       | ollettino       | Importo          | Scadenza    |
|                       |           |               | Paga            | to UNIC     | A                      | 0081540000      | 28151843        | €30.00           | 15/10/2013  |
| Dettaglio degli im    | porti del | l' Avvi       | so di Pagam     | ento:       |                        |                 |                 |                  |             |
| Contribuente n. 26534 | Tributo   | Anno          | Descrizione     |             |                        |                 |                 |                  | Importo     |
|                       | 0630      | 2011          | p.n. 62697 bor  | nifica terr | eni 2011               |                 |                 |                  | €15.00      |
|                       | 0630      | 2012          | p.n. 62697 bor  | nifica terr | eni 2012               |                 |                 |                  | €15.00      |
|                       | COOBB     | LIGATI:       |                 |             |                        |                 |                 |                  |             |

#### Avviso di pagamento (pag.2, retro)

#### COMUNICAZIONE PER IL CONTRIBUENTE

LE MOTIVAZIONI DEL PAGAMENTO SONO CONTENUTE NEL NUMERO ZERO "CONSORZIO VELIA INFORMA". GLI ESTREMI DEGLI ATTI DI APPROVAZIONE DEL PIANO DI CLASSIFICA IN BASE AL QUALE VIENE DETERMINATA LA CONTRIBUENZA SONO I SEGUENTI:

DELIBERAZIONE DEL CONSIGLIO DEI DELEGATI N. 1 DEL 13/04/1998.

- DELIBERAZIONE DELLA GIUNTA REGIONALE DELLA CAMPANIA N. 1134/AC DEL 31/07/1996.

Imposta dovuta per le seguenti iscrizioni al catasto consortile:

2011 Partita Ter MOIO DELLA CIVITELLA 329 (Euro: 12.79) fg:12 num:301 sup:6257 rd:0.00 imposta:12.79 <superficie,6a,norma> TARENA DONATIELLO

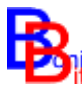

n.b. rispetto alla visura dell'avviso con riscossione curata da Equitalia quando la fase bonaria della riscossione è curata direttamente dal Consorzio, nell'avviso si trovano anche le rate e i codici dei bollettini emessi per ciascuna rata.

### 5.2. Certificazione dei Pagamenti

Con questa visura il contribuente ottiene il dettaglio di tutti i pagamenti registrati e del loro

collegamento ai ruoli emessi dal consorzio.

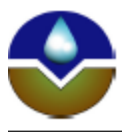

Consorzio di Bonifica Sud-Pontino

www.cbsp.lt

Viale Plemonte 140 04020 FONDI (LT) Tel.0771 5391 Fa E-Mall catasto@cbsp.it

#### Certificazione dei pagamenti di: Persici Maria (091059) del 18/11/2013 20:02:18

|                            | Ruoli     |          | Pagamenti |            |                   |        |
|----------------------------|-----------|----------|-----------|------------|-------------------|--------|
| Anno Ruolo                 | nr Avviso | Imposta  | Sgravati  | Data       | Importo Tipo      |        |
| 2004 BONIFICA 2004         | 868031    | € 171,16 |           |            | € 342,32          |        |
|                            |           |          |           | 25/11/2009 | € 30,12 RiscoNet  | Avviso |
|                            |           |          |           | 25/11/2009 | € 141,04 RiscoNet | Avviso |
|                            |           |          |           | 25/11/2009 | € 30,12 RiscoNet  | Avviso |
|                            |           |          |           | 25/11/2009 | € 141,04 RiscoNet | Avviso |
| 2004 IRRIGAZIONE 2004 ACC. | 893811    | € 134,80 |           |            | € 134,80          |        |
|                            |           |          |           | 25/11/2009 | € 134,80 RiscoNet | Avviso |
| 2005 BONIFICA 2005         | 1018062   | € 181,12 |           |            | € 362,24          |        |
|                            |           |          |           | 28/10/2009 | € 31,80 RiscoNet  | Avviso |
|                            |           |          |           | 28/10/2009 | € 149,32 RiscoNet | Avviso |
|                            |           |          |           | 28/10/2009 | € 31,80 RiscoNet  | Avviso |
|                            |           |          |           | 28/10/2009 | € 149,32 RiscoNet | Avviso |
| 2005 IRRIGAZIONE 2005 ACC. | 1074901   | € 195,14 |           |            | € 195,14          |        |
|                            |           |          |           | 28/10/2009 | € 195,14 RiscoNet | Avviso |

Se il Consorzio adotta la riscossione diretta la certificazione riporta anche i bollettini emessi con le relative scadenze e lo stato

| Ruoli     |         |          |                        | Pagamenti                         | Bollettini Riscossione Diretta |                                      |  |
|-----------|---------|----------|------------------------|-----------------------------------|--------------------------------|--------------------------------------|--|
| nr Avviso | Imposta | Sgravati | vati Data Importo Tipo |                                   |                                | Importo Scadenza Rata                |  |
| 868225    | € 81,88 |          |                        |                                   |                                |                                      |  |
|           |         |          |                        |                                   |                                |                                      |  |
| 919103    | € 81,88 |          |                        | € 81,88                           |                                |                                      |  |
|           |         |          | 05/11/2009             | € 81,88 RiscoNet Cir              |                                |                                      |  |
| 1025879   | € 81,88 |          |                        | € 81,88                           |                                |                                      |  |
|           |         |          | 05/11/2009             | € 81,88 RiscoNet Cir              |                                |                                      |  |
| 1047424   | € 81,88 |          |                        | € 81,88                           |                                |                                      |  |
|           |         |          | 04/12/2008             | -€ 81,88 RD Rimborso              |                                |                                      |  |
|           |         |          | 12/05/2007             | € 40,94 RD Bollettino Prestampato | 126285                         | € 40,94 30/04/2007 Rata 1 di 2       |  |
|           |         |          | 28/06/2007             | € 40,94 RD Bollettino Prestampato | 127751                         | € 40,94 30/06/2007 Rata 2 di 2       |  |
|           |         |          | 12/05/2007             | € 81,88 RD Bollettino Prestampato | 129285                         | € 81,88 30/04/2007 Bollettino Totale |  |
| 1078754   | € 82,00 |          |                        | € 82,00                           |                                |                                      |  |
|           |         |          |                        |                                   | 306630                         | € 41,00 30/06/2008 Rata 1 di 2       |  |
|           |         |          |                        |                                   | 308206                         | € 41,00 30/08/2008 Rata 2 di 2       |  |
|           |         |          | 28/06/2008             | € 82,00 RD Bollettino Prestampato | 309796                         | € 82,00 30/06/2008 Bollettino Totale |  |

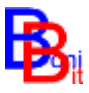

#### 5.3. Partita Catastale

| Co               | C                                 | onsorzio   | di Bon         | aremma  | Via Garibaldi, 7<br>01016 TARQUINIA        | (VT)                            |  |
|------------------|-----------------------------------|------------|----------------|---------|--------------------------------------------|---------------------------------|--|
| ľ,               | Jaronnya Errusza                  | w          | ww.BonificaMar | it      | Tel.0766 856019<br>E-Mail m.pancotto@      | Fax 0766 855290<br>)bonibit.com |  |
| F                | <b>Partita</b><br>Terreni TARQUIN | IA 3334028 |                |         | <b>Contribuente</b><br>Panici Maria (27122 | 6)                              |  |
| Valida Numero di |                                   |            | Sup.           | 4 21 60 | Piazza Matteotti 7//7                      | 7                               |  |
|                  | dal 01/01/2010                    | Falticelle | Sup.Irr.       | 4 21 60 | 01016 TARQUINIA                            | (VT)                            |  |
|                  | al                                | 4          | Rendita        | € 0,00  |                                            |                                 |  |

Provenienza

Voltura n. 2939 Registrata il 01 lug 2011 08:51 dall'operatore n.97

redatto da: Interno Ufficio valido dal: 01/01/2010

Causale della volturazione: Successione

Annotazioni dell'operatore: di Pucci Rita deceduta il 02/05/2011.

#### Contribuenza

#### Titolarità

| Prog. | Titolare              | Titolarità               |
|-------|-----------------------|--------------------------|
| 1     | Panci Maria (271226)  | Proprietario Per Per 1/2 |
| 2     | Panici Marco (270956) | Proprietario Per Per 1/2 |

#### Particelle

| Foglio | Num.  | Sub  | Qualita Classe     | Superficie | Rendita | Contatore | Impianto Localita                          | I. Econ. | I. Idr. |
|--------|-------|------|--------------------|------------|---------|-----------|--------------------------------------------|----------|---------|
| 103    |       |      |                    |            |         |           |                                            |          |         |
|        | 00663 | 0000 | Semin Irrig/02     | 3 78 50    | € 0,00  |           | 3 Lotto A Cielo<br>Aperto/mandrione Saline | Es.      | Es.     |
|        | 00080 | 0000 | Ente Urbano/00     | 9 00       | € 0,00  |           | 3 Lotto A Cielo<br>Aperto/mandrione Saline | Es.      | Es.     |
|        | 00237 | 0000 | Seminativo/02      | 10         | € 0,00  |           | 3 Lotto A Cielo<br>Aperto/mandrione Saline | Es.      | Es.     |
|        | 00664 | 0000 | Semin Irrig/00     | 34 00      | € 0,00  |           | 3 Lotto A Cielo<br>Aperto/mandrione Saline | Es.      | Es.     |
|        |       |      | Totale Foglio: 103 | 4 21 60    | € 0,00  |           |                                            |          |         |
|        |       |      | Totale Partita     | 4 21 60    | € 0,00  |           |                                            |          |         |

Contribuenza Unità Immobiliari

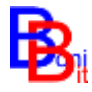

## 5.4. Domanda irrigua

| See "                                                                                                    | Consorz                                                                     | Viale Piemon<br>04020 FOND<br>Tel.0771 539<br>E-Mail catast | ite 140<br>II (LT)<br>I I I<br>o@cbsp.it | Fax 0771 512: | 213                         |                |           |         |      |
|----------------------------------------------------------------------------------------------------|-----------------------------------------------------------------------------|-------------------------------------------------------------|------------------------------------------|---------------|-----------------------------|----------------|-----------|---------|------|
| <b>Domada Irri</b><br>Domanda n. 14                                                                                | Cont                                                                        | Contribuente<br>Compo Maria Candelora (1011)0)              |                                          |               |                             |                |           |         |      |
| ValidaContrattoPCVia Carro 1/adal 30/12/2008Superficie Irrigata24 8004020 MONTE SAN BIAGIO (LT)alConsumo mc.570,40 |                                                                             |                                                             |                                          |               |                             |                |           |         |      |
| Provenienza<br>Voltura n. 120<br>valido dal: 30/                                                                   | 18 Registrata il<br>12/2008                                                 | 14 gen 2009 11:                                             | 18 dall'opera                            | tore n.96     |                             |                |           |         |      |
| Annotazioni dell'operatore: Cessazione Contatore: GD002285/04<br>Contribuenza<br>Contribuenza                      |                                                                             |                                                             |                                          |               |                             |                |           |         |      |
| Matricola                                                                                                    | tricola Installazione Cessazione Ubicazione Nella Rete Ubicazione Catastale |                                                             |                                          |               |                             |                |           |         |      |
| GD002294/04                                                                                                    | 15/06/2005 SETTECANNELLE - 78C - B1.4.1.23                                  |                                                             |                                          |               |                             | FOND           | I 25 0057 | 6       |      |
| Sub-Unità Coltur                                                                                                   | ali                                                                         |                                                             |                                          |               |                             |                |           |         |      |
| Contatore                                                                                                    | Coltura                                                                     |                                                             |                                          | Sup Irrigata  | Sup Servita                 | Importo Cont   | tratto    | Consumo | FC   |
| GD002294/04<br>Fondi 25 00576                                                                                      | 1 Frutteto<br>(partita: 551887                                              | Di Cimino Maria                                             | Candelora (.                             | 24 80         | 24 80<br>Settecannelle - 70 | 8c - B1.4.1.23 | € 0,00    | 570,4   | 0 No |

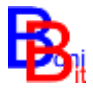

## 5.5. Contatore

| Consorzio di Bonifica Sud Pontino |                             |                                                                                                    |                     |             |                             | Viale Piemonte 140<br>04020 FONDI (LT)<br>Tel 0771 5391 Fax 0771 512213 |            |  |  |
|-----------------------------------|-----------------------------|----------------------------------------------------------------------------------------------------|---------------------|-------------|-----------------------------|-------------------------------------------------------------------------|------------|--|--|
|                                   |                             | E-Mail catasto@cbsp.it                                                                                                |                     |             |                             |                                                                         |            |  |  |
| Contatore<br>GD002294/04          |                             | Domada -<br>Domanda n.                                                                                                | e<br>2/2008 Circina | o Maria Car | ndelora (1 <mark>)</mark> 0 | <u>1150)</u>                                                            |            |  |  |
| Installato il:<br>Cessato il:     | 15/06/2005                  | Ubicazione nella rete: SETTECANNELLE - 78C - B1.4.1.23<br>Ubicazione Catastale: FONDI 25 00576<br>VISURA DELLA DOMANT |                     |             |                             |                                                                         |            |  |  |
| Letture                           | Tipo Lottura                | Valoro Lottura                                                                                                    | Consumo             | Accopto     | Dov                         | uto                                                                     | Addobitato |  |  |
| Data                              |                             |                                                                                                    | Consumo             | Acconto     | Dov                         | 110                                                                     | Audebitato |  |  |
| 31/12/2012                        | Operatore                   | 8.990,00                                                                                                    | 1.1/1,00            | 0,          | 00                          | 1.1/1,00                                                                | 1.1/1,00   |  |  |
| 28/11/2011                        | Operatore                   | 7.819,00                                                                                                    | 1.416,00            | 0,          | 00                          | 1.416,00                                                                | 1.416,00   |  |  |
| 19/11/2010                        | Operatore                   | 6.403,00                                                                                                    | 1.140,00            | 0,          | 00                          | 1.140,00                                                                | 1.140,00   |  |  |
| 31/12/2009                        | Operatore                   | 5.263,00                                                                                                    | 1.333,00            | 0,          | 00                          | 1.333,00                                                                | 1.333,00   |  |  |
| 31/12/2008                        | Operatore                   | 3.930,00                                                                                                    | 970,00              | 0,          | 00                          | 970,00                                                                  | 970,00     |  |  |
| 06/12/2007                        | Operatore                   | 2.960,00                                                                                                    | 492,00              | 0,          | 00                          | 492,00                                                                  | 492,00     |  |  |
| 24/01/2007                        | Acconto                     | 2.468,00                                                                                                    | 735,00              | 0,          | 00                          | 735,00                                                                  | 735,00     |  |  |
| 30/12/2006                        | Operatore                   | 1.733,00                                                                                                    | 572,00              | 0,          | 00                          | 572,00                                                                  | 572,00     |  |  |
| 24/02/2006                        | Acconto                     | 1.161,00                                                                                                    | 478,00              | 0,          | 00                          | 478,00                                                                  | 478,00     |  |  |
| 31/12/2005                        | Operatore                   | 683,00                                                                                                    | 683,00              | 0,          | 00                          | 683,00                                                                  | 683,00     |  |  |
| 15/06/2005 Iniziale 0,00          |                             |                                                                                                    | 0,00                | 0,          | 00                          | 0,00                                                                    | 0,00       |  |  |
| Superfici Servite                 |                             |                                                                                                    |                     |             |                             |                                                                         |            |  |  |
| Ubicazione Catasta                | ale                         | Località                                                                                                    |                     | Valida dal  | Valida al                   | Sup. Servita                                                            |            |  |  |
| Fondi 25 00576 di                 | <b>d</b> mino Maria Candelo | Laurito                                                                                                    |                     |             |                             | 24 80                                                                   |            |  |  |

#### Superfici Servite Storiche

#### Superfici Irrigate

| Ubicazione Catastale | Domanda                                                               | Valida dal | Valida al | Coltura            | Sup. Irr. | Cons.Vir. |
|----------------------|-----------------------------------------------------------------------|------------|-----------|--------------------|-----------|-----------|
| Fondi 25 00576 0000  | Domanda n. 14710 del 30/12/2008 di Cimino<br>Maria Candelora (101150) | 30/12/2008 |           | FRUTTETO           | 24 80     | 570,40    |
|                      |                                                                       |            | Totale S  | Superfici Irrigate | 24 80     | 570,40    |

24 80

Totale Superficie Servita

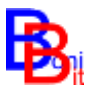

## 6. Cartografia catastale

Una nuova funzione di Visure On Line consente di visualizzare e stampare con diverse opzioni, le particelle catastali di terreni e fabbricati del soggetto contribuente sullo sfondo satellitare o stradale di Google.

La visualizzazione si attiva nella pagina "Le mie visure" con il pulsante "Mappa".

| Le mie Visure Comunica con il Consorzio Ricerca Il Consorzio Home Mappa Visura com |
|------------------------------------------------------------------------------------|
|------------------------------------------------------------------------------------|

La mappa che si ottiene evidenzia le particelle del soggetto e quelle in un raggio determinato consentendo sia la navigazione sul territorio circostante (zoom, pan) che l'interrogazione degli elementi grafici per ottenere le informazioni di dettaglio ad essi collegate.

La variazione delle opzioni disponibili ha effetto tramite il pulsante di aggiornamento della visualizzazione (Refresh mappa).

Uno specifico pulsante consente di tornare alla visualizzazione iniziale in cui sono compresi tutti gli immobili del soggetto contribuente.

Esempio di mappa con sfondo stradale

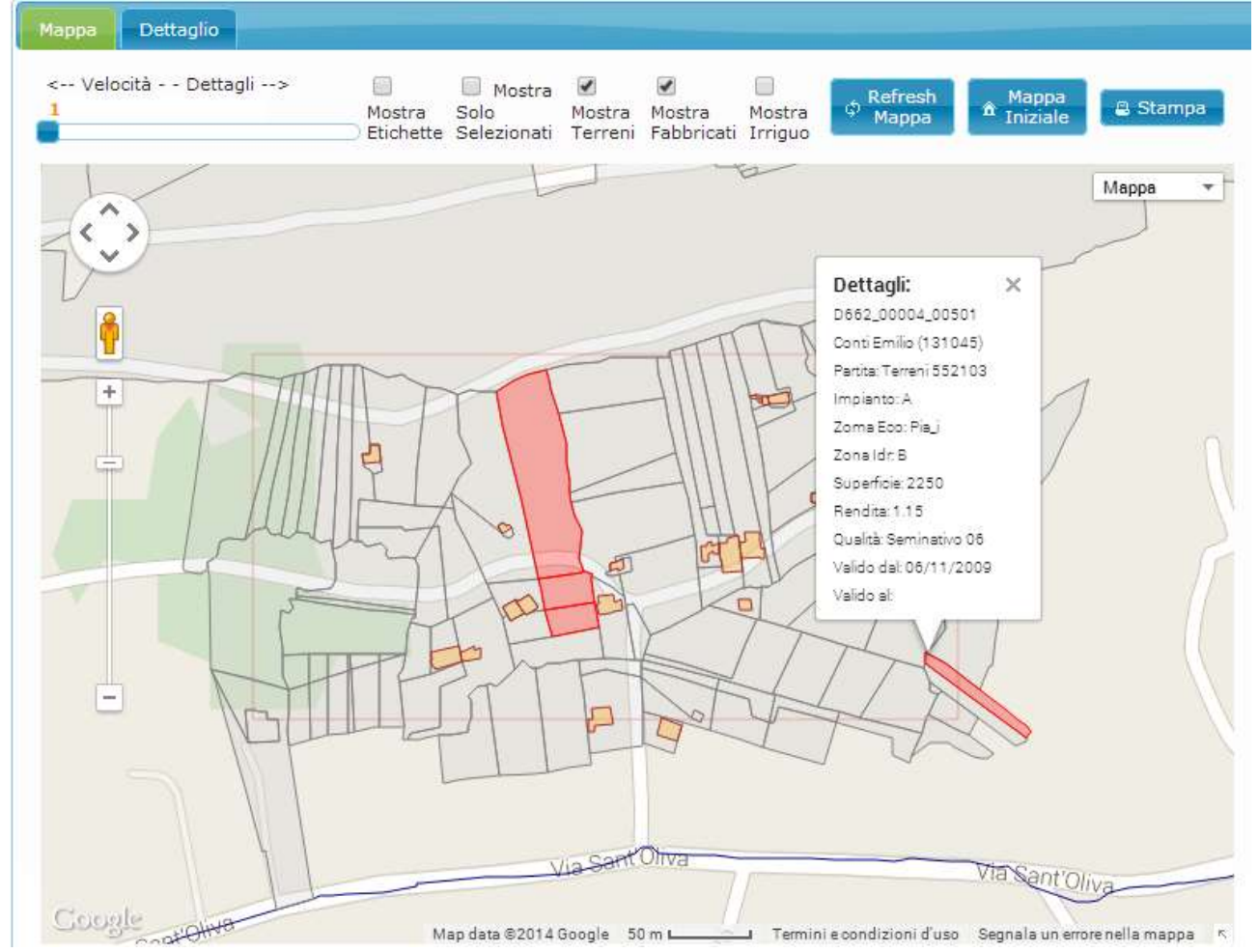

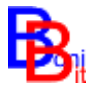

### Esempio di mappa con sfondo satellitare

| Марра  | Dettaglio      |                                   |                                        |                                         |                    |                     |             |
|--------|----------------|-----------------------------------|----------------------------------------|-----------------------------------------|--------------------|---------------------|-------------|
| < Velo | cità Dettagli> | Mostra Solo<br>Etichette Selezion | ra 🗹 🕑<br>Mostra Mo<br>ati Terreni Fal | ) 🗹<br>ostra Mostra<br>bbricati Irriguo | ආ Refresh<br>Mappa | n Mappa<br>Iniziale | 🖴 Stampa    |
| ¢,     |                | 2 to                              |                                        |                                         |                    |                     | Satellite 💌 |
|        |                | 0.36                              |                                        |                                         | K                  |                     |             |
| +      |                |                                   |                                        |                                         | 12                 |                     |             |
|        |                |                                   |                                        |                                         |                    |                     |             |
|        | 3              |                                   |                                        | Z                                       | <b>1</b> ,         |                     |             |
|        | - Core         |                                   |                                        |                                         | <b>S</b>           | ξĮ.                 |             |
|        |                |                                   |                                        |                                         | 4                  |                     |             |